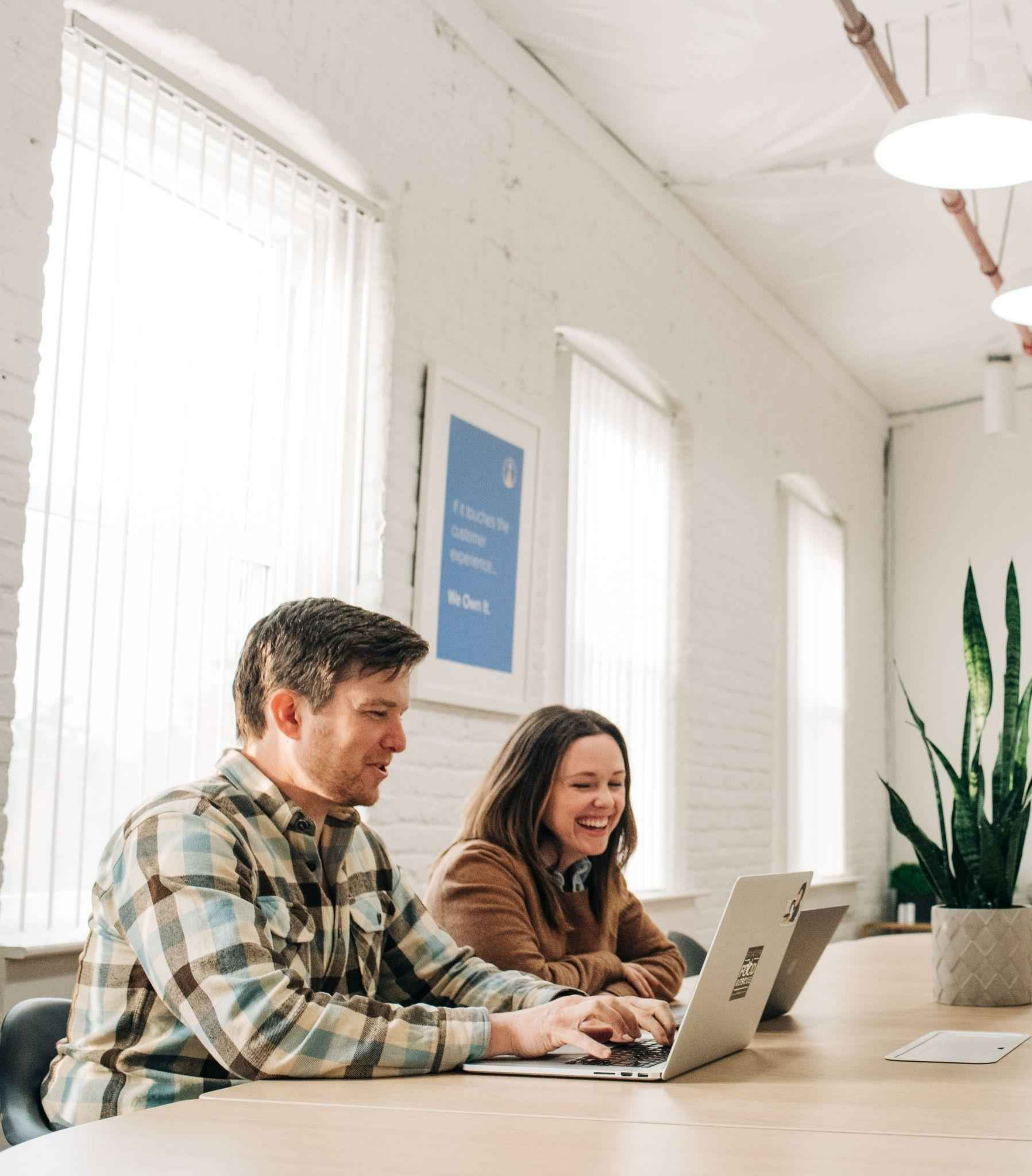

# benefix

# Digital Quoting Training Deck

# Welcome to the Benefix Platform

It's our #1 priority to ensure you have an excellent experience with Benefix from day one, so we've compiled this concise quoting guide to provide a clear path for success in the first few weeks and beyond.

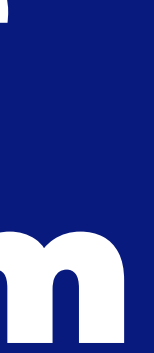

#### Managing your entire small group book of business just got easier! No paper, no duplicated data entry - just more time with your clients

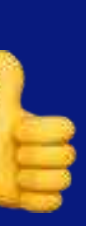

# **Quoting Deck Table of Contents**

Page 5 Your Dashboard Page 6 Account Settings Page 7 New Quote & Step 1 - Quote Details Page 8 Adding a New Group Page 9 Step 2 - Census Editor Page 10 Step 2 - Adding A Current Plan Page 11 Step 3 - Plan Selection Page 12 Step 3 - Plan Selection - Continued Page 13 Step 4 - Proposals & Setting Page 14 Step 4 - Proposals & Settings - Continued Page 15 Step 4 - Proposals & Settings - Continued Page 16 Useful Tools Page 17 Support Channels

## Your Dashboard

### Welcome to Benefix!

After logging in to your account, you will meet your **dashboard**. From here, you can **navigate to each page** within the platform.

New Quote: Click here to start a new quote

**NOTE:** Leads and BenAdmin are upgrades. Please talk to our Sales team for more information!

### benefix

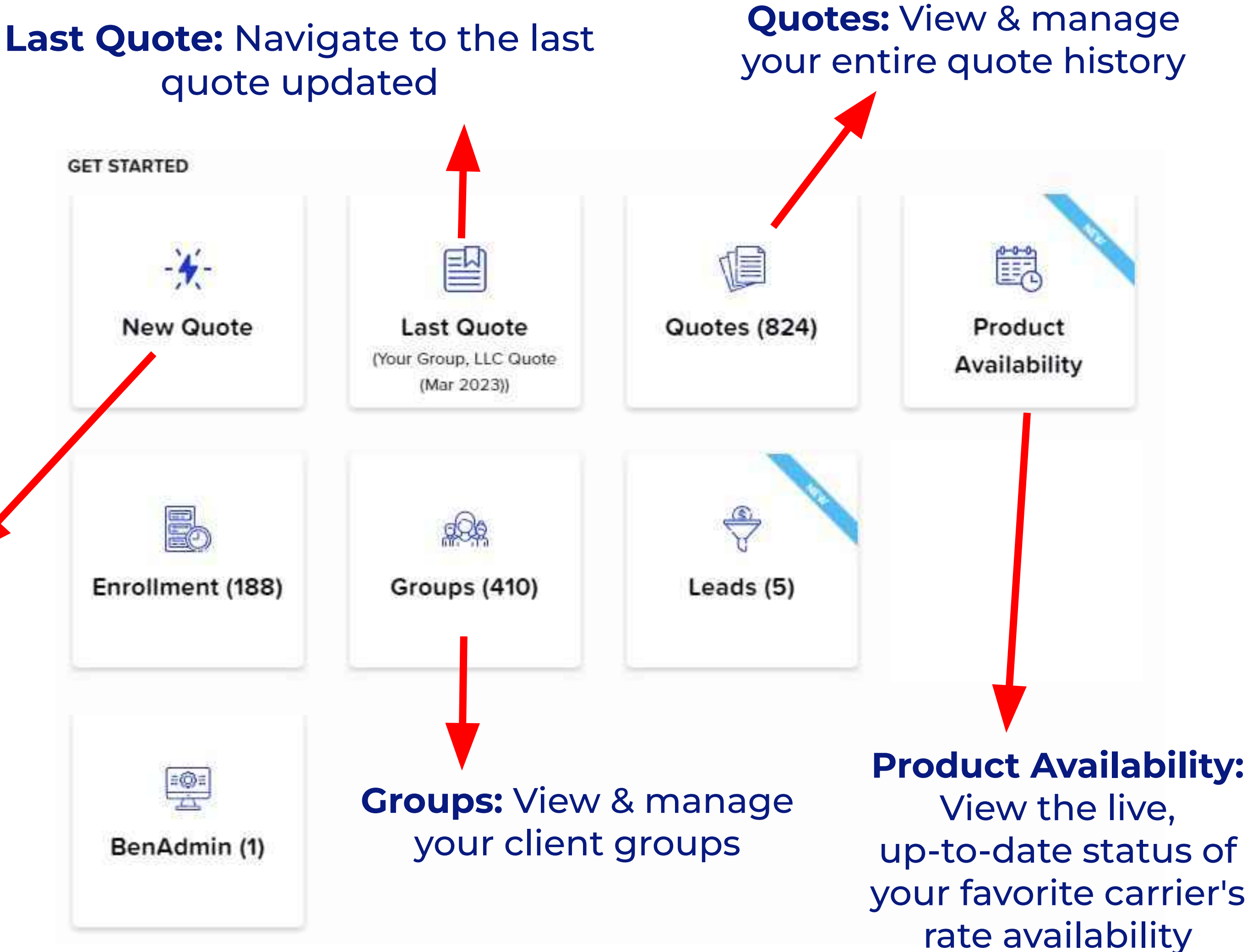

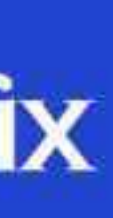

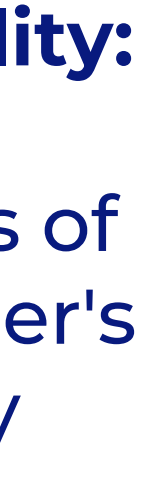

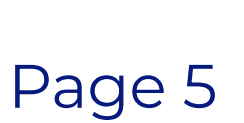

## Account Settings

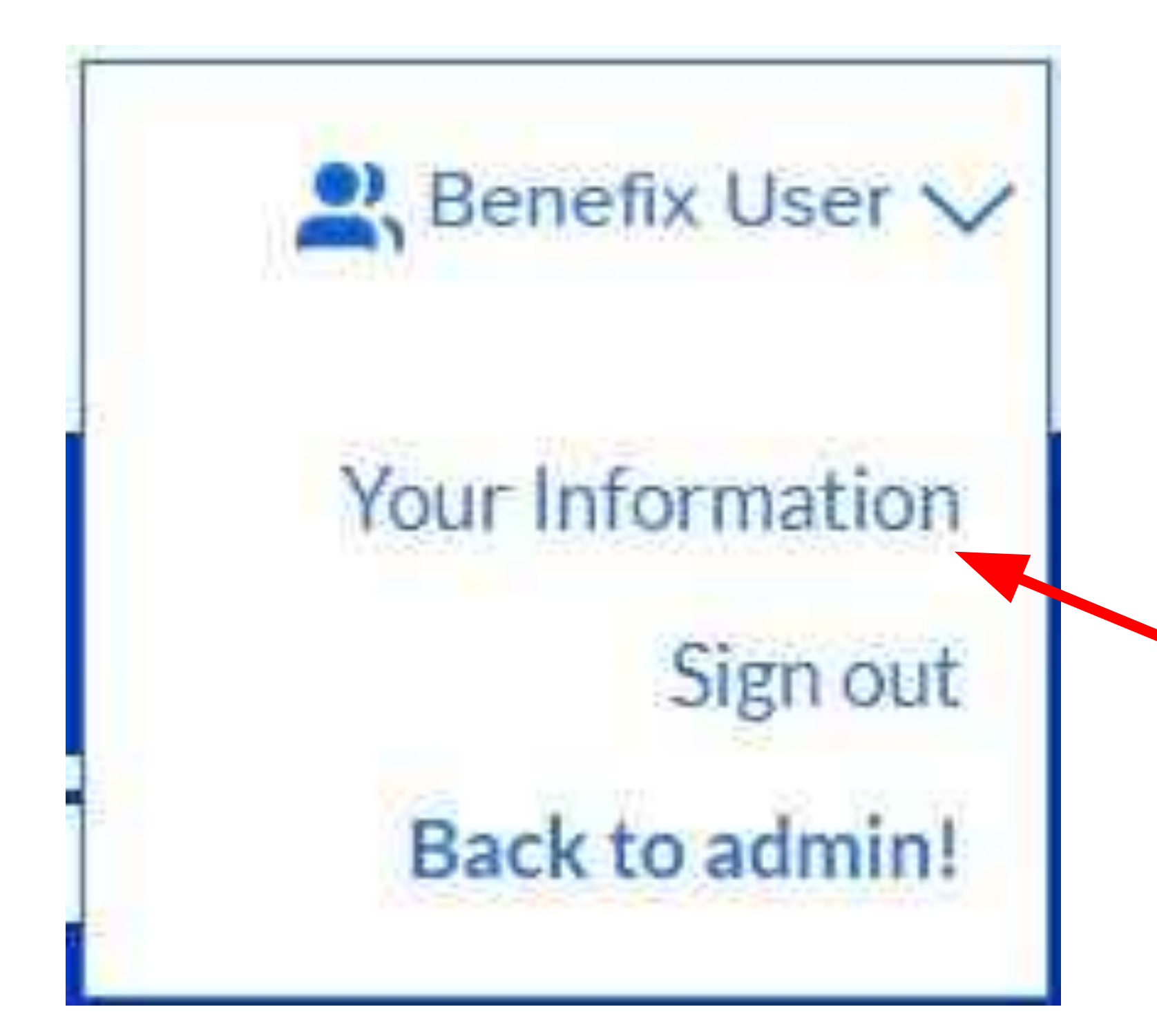

### benefix

#### How to Update your Account Settings

To update settings like your password, personal information, and general quoting preferences, click on your name in the top right corner of the platform! From the drop down menu, click on **'Your Information.'** 

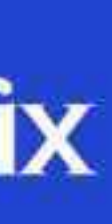

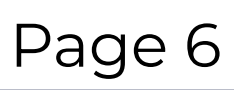

# New Quote & Step 1 - Quote Details

#### Setting up your Quote in Step 1

Click on 'New Quote' from your dashboard. This will take you to Step 1 of the quoting process. Here, you will enter the quote's **effective date** and the group's information. You can easily name your quote for your records as well!

You can either choose the group from the **'Select Group'** dropdown or if it is a new group, you will need to click the **blue 'plus sign' under** 'Group Actions.'

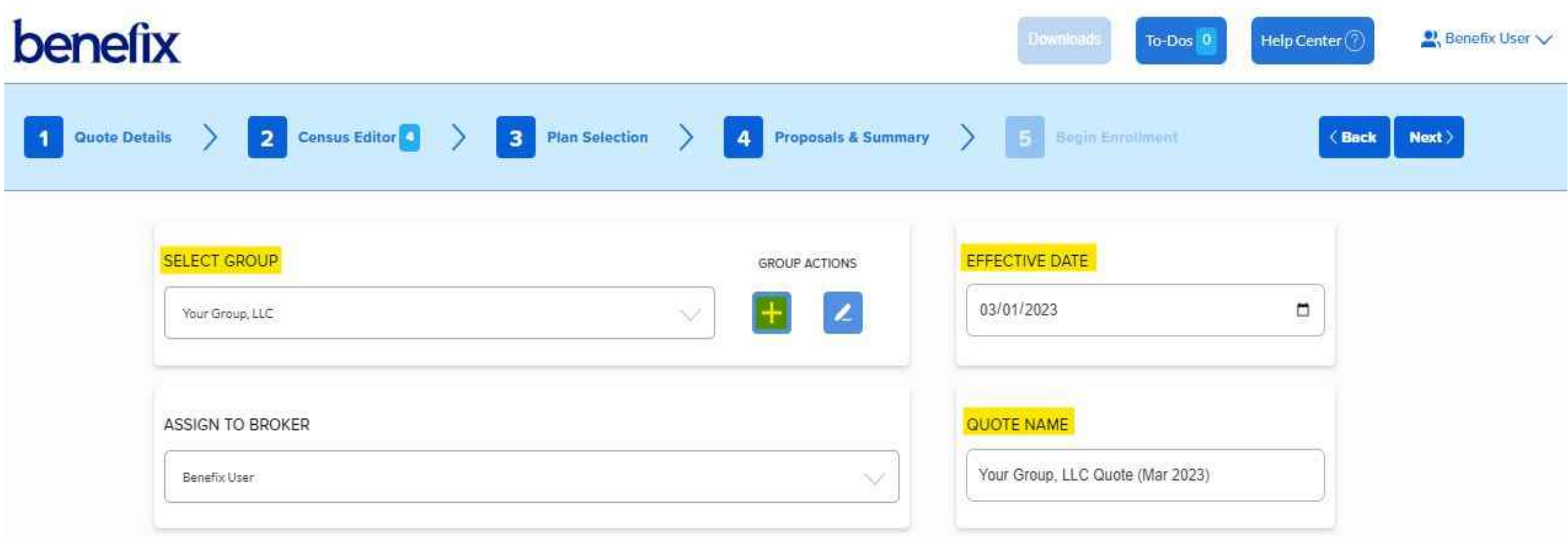

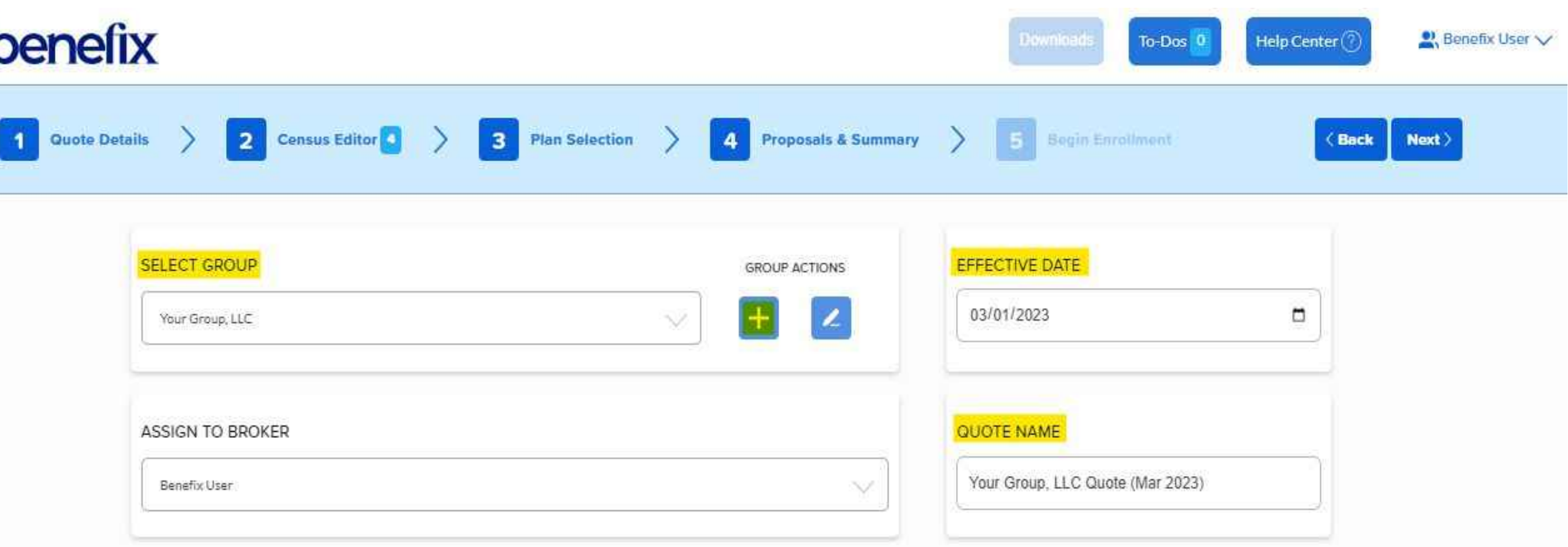

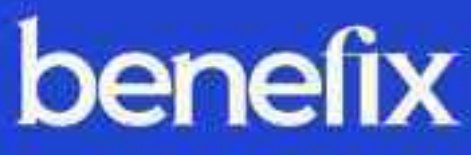

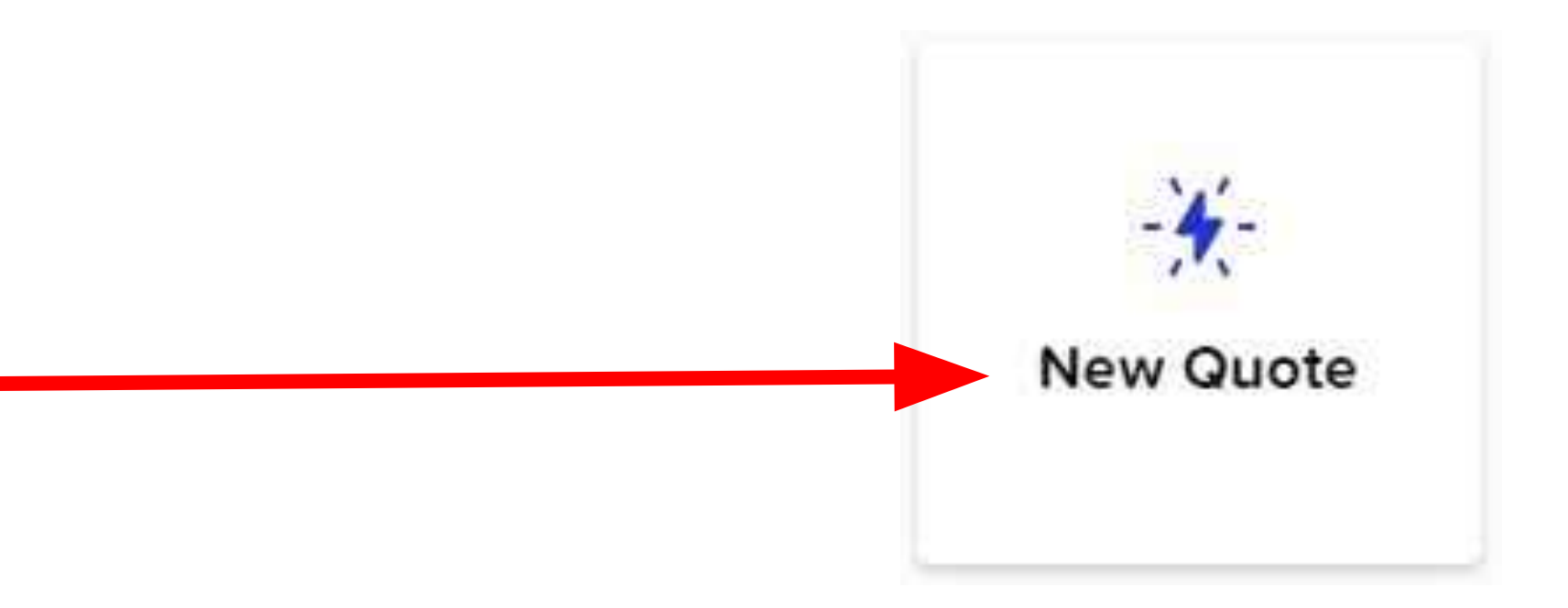

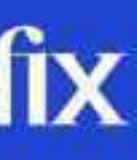

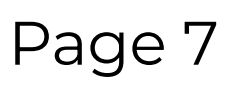

# Adding a New Group

#### **Adding New Group Information**

Once you click the **'plus sign'** to add a group, you will enter the group's information.

Entering a **Zip Code** will automatically generate the city, state and county.

If it's a **split county zip code**, the system will prompt you to choose which county the group is located in. This can be important for eligibility.

### Group Information Group Name Group Name SIC Code Zip Code 17022

Pennsylvania

State

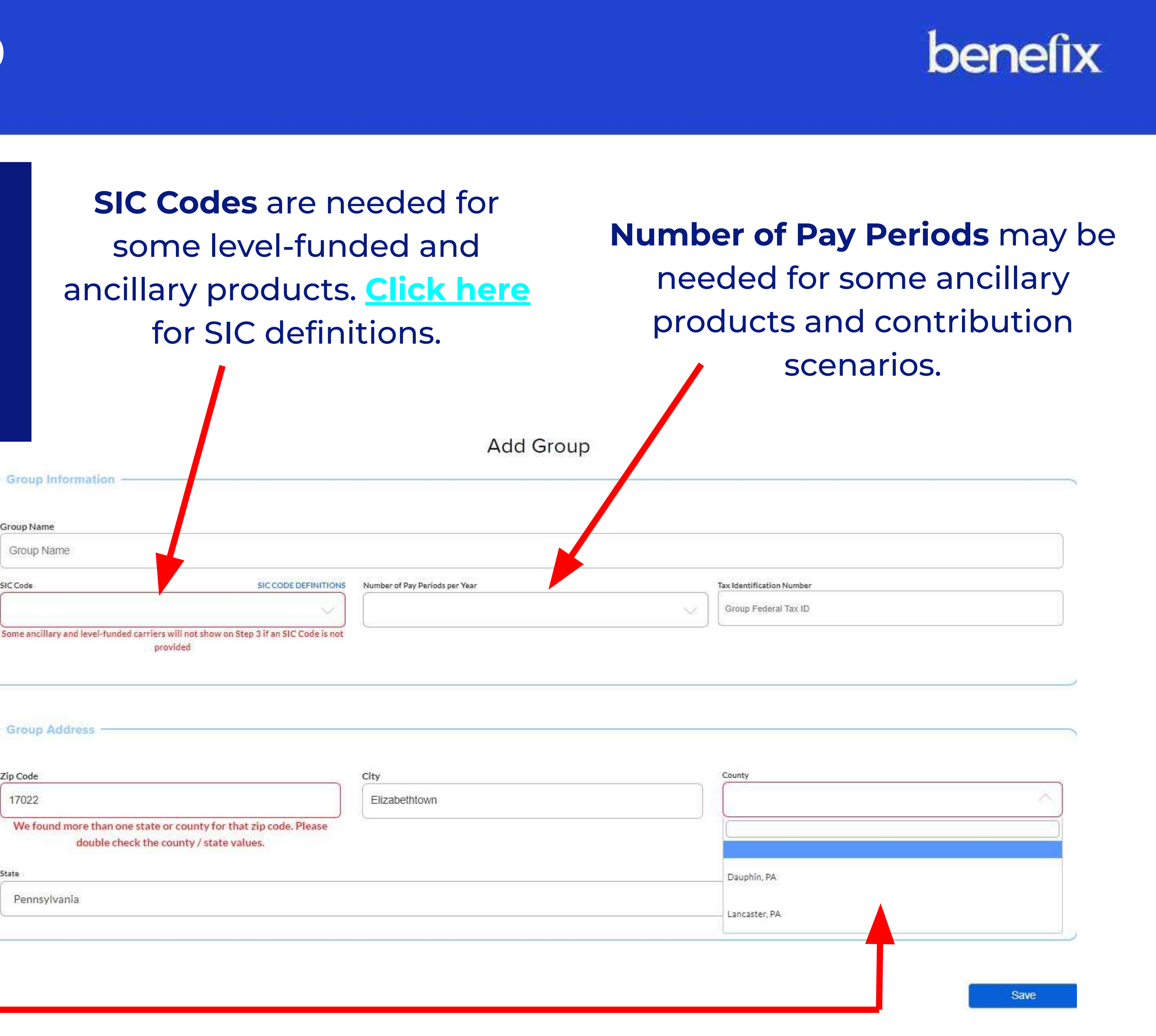

## **Step 2 - Census Editor**

#### **Setting Up your Census**

On **Step 2**, you will enter your group's census. There are a few ways to get started:

You can add members manually by using the 'Add Subscriber' button.

Or import your census via the 'import census' button. Click on 'Download **Census Import Template'** to download our census template.

This template includes **instructions** for use on the 'Help' tab along the bottom.

### benefix

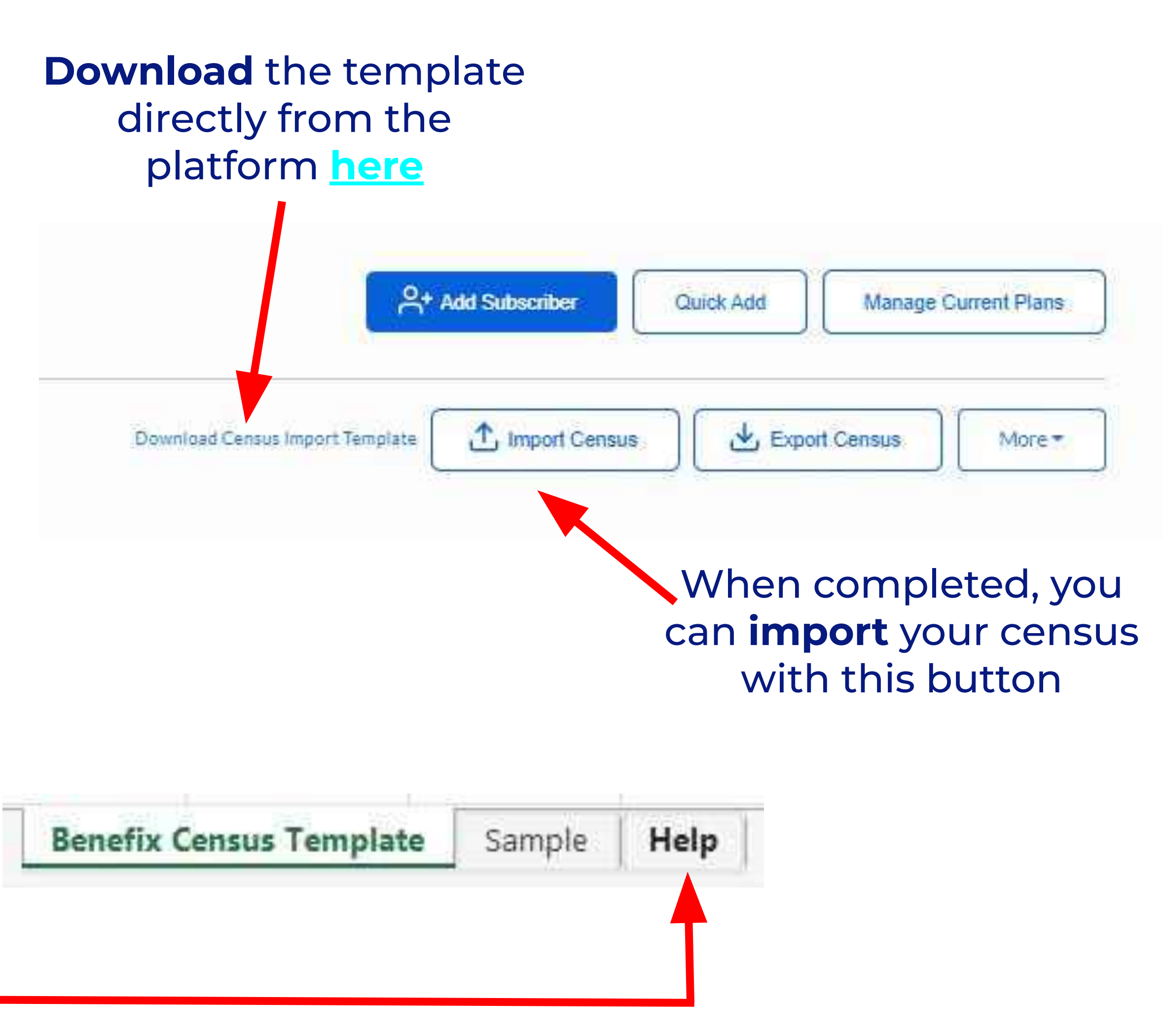

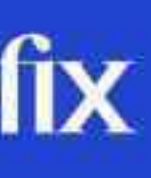

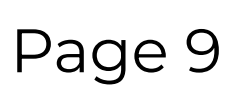

# Step 2 - Adding A Current Plan

#### **Manage Current Plans**

Add and manage current plans in Step 2! First, choose the 'Manage Current Plans' button. Next, add the number of plans your group is currently enrolled in.

This is also useful for setting up a **multi-option quote** for different scenarios!

| 1914  |                                  | Ma               |
|-------|----------------------------------|------------------|
| (effe | ective: 03/01/2022 [#]           |                  |
|       | Current Plan Nickname            | Current Plan     |
| Ū     | Current Plan 1                   | No plan selected |
| Ū     | Current Plan 2                   | No plan selected |
|       |                                  |                  |
|       |                                  |                  |
|       |                                  |                  |
| Cı    | <b>istomize</b> the name of your |                  |
| cu    | irrent plan groups that will     |                  |
| tr    | anslate into your proposal       |                  |
|       |                                  |                  |

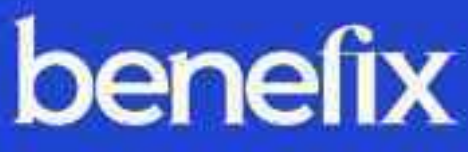

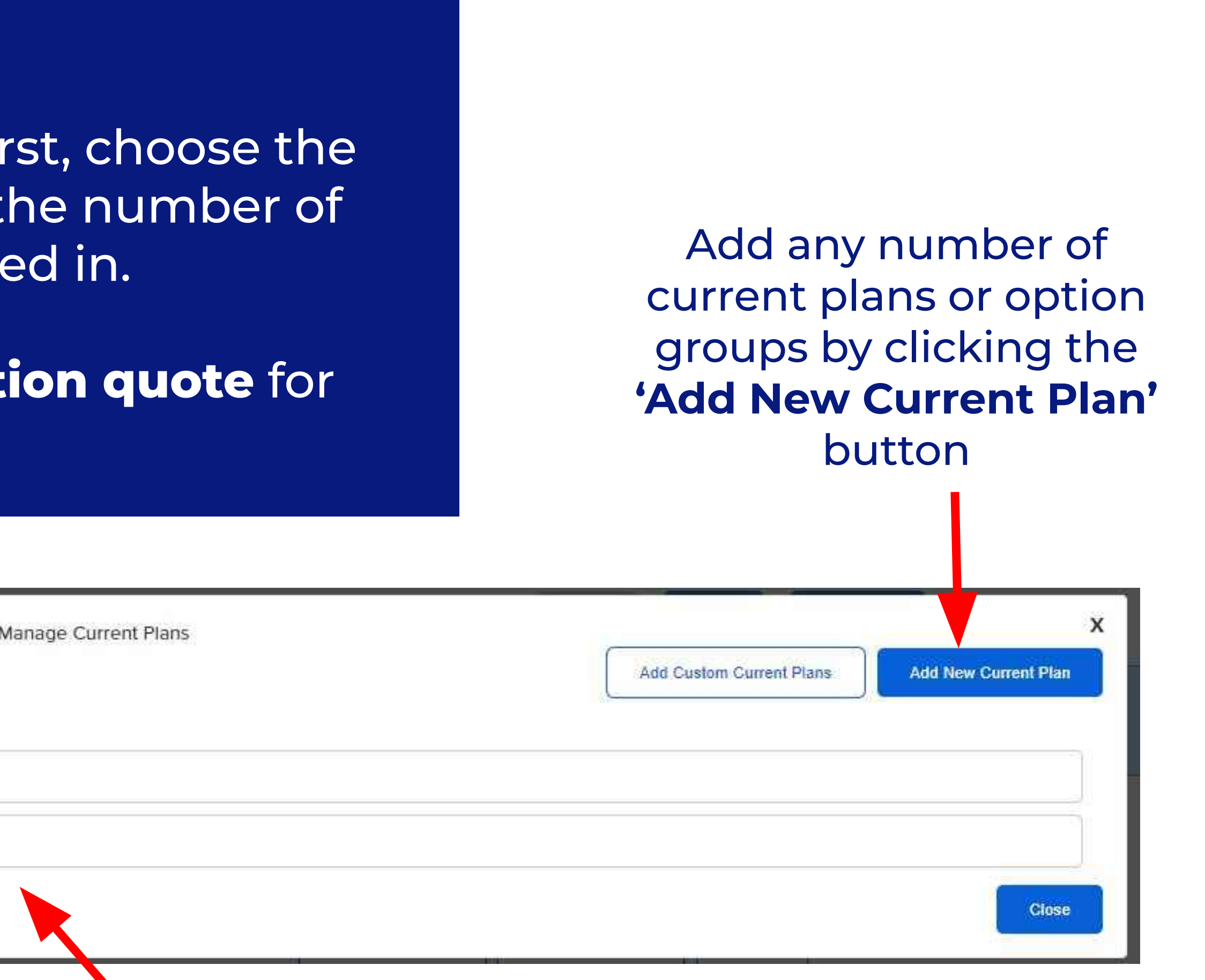

Search for the current plan here, and a list will appear for you to **choose** your groups plan

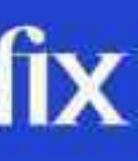

# **Step 3 - Plan Selection**

#### **Navigating Plans for your** Group

In Step 3, navigate between Medical, **Dental and other ancillary products** by using the tabs at the top of the **Plan Selection page**.

**All plans** your group is eligible for will appear here. Search for exact plan names in the **Search** field at the top of the page.

Use the **filters** on the left side of the screen to bring up specific carriers and narrow down results.

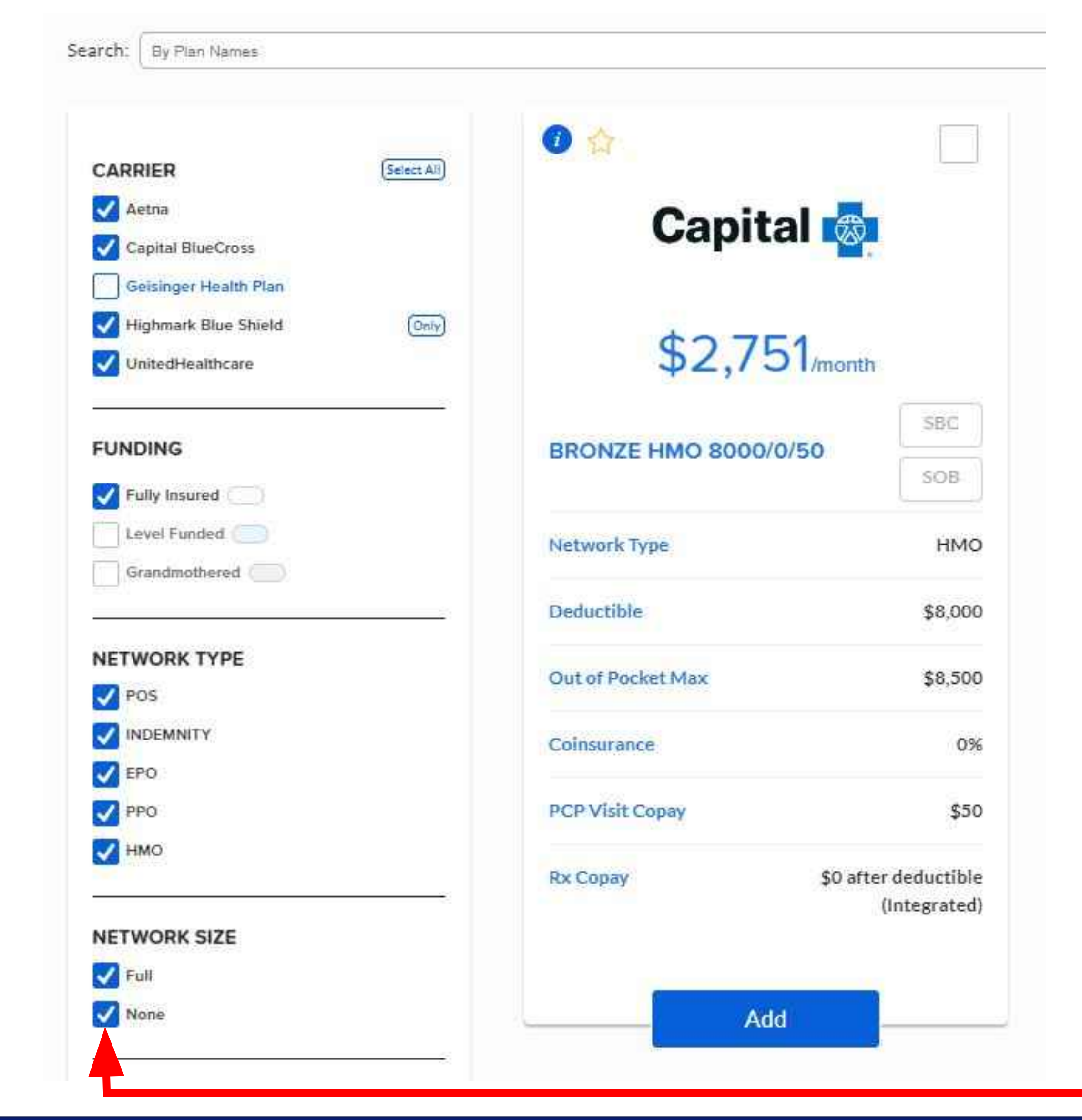

### benefix

Use the **check** marks or hover over filters and choose "Only" to change the filters.

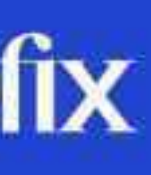

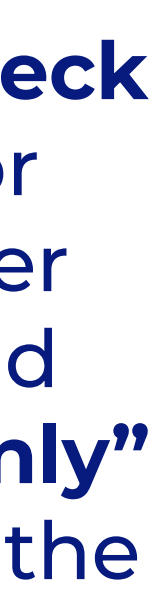

# **Step 3 - Plan Selection - Continued**

#### **Plan Information and Choosing Plans**

In Step 3, you can find **plan** information links by clicking on the **plan name** to view the SBC or SOB. Click on the **premium amount** to find the rate grids for each plan.

Click the '*i*' button to see a snapshot of plan details. **'Favorite' your** plans by clicking on the gold star

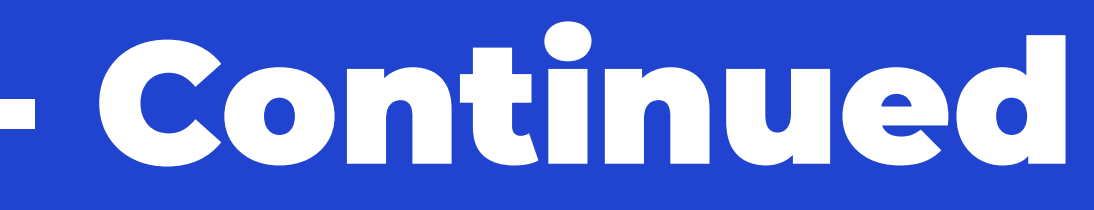

#### benefix

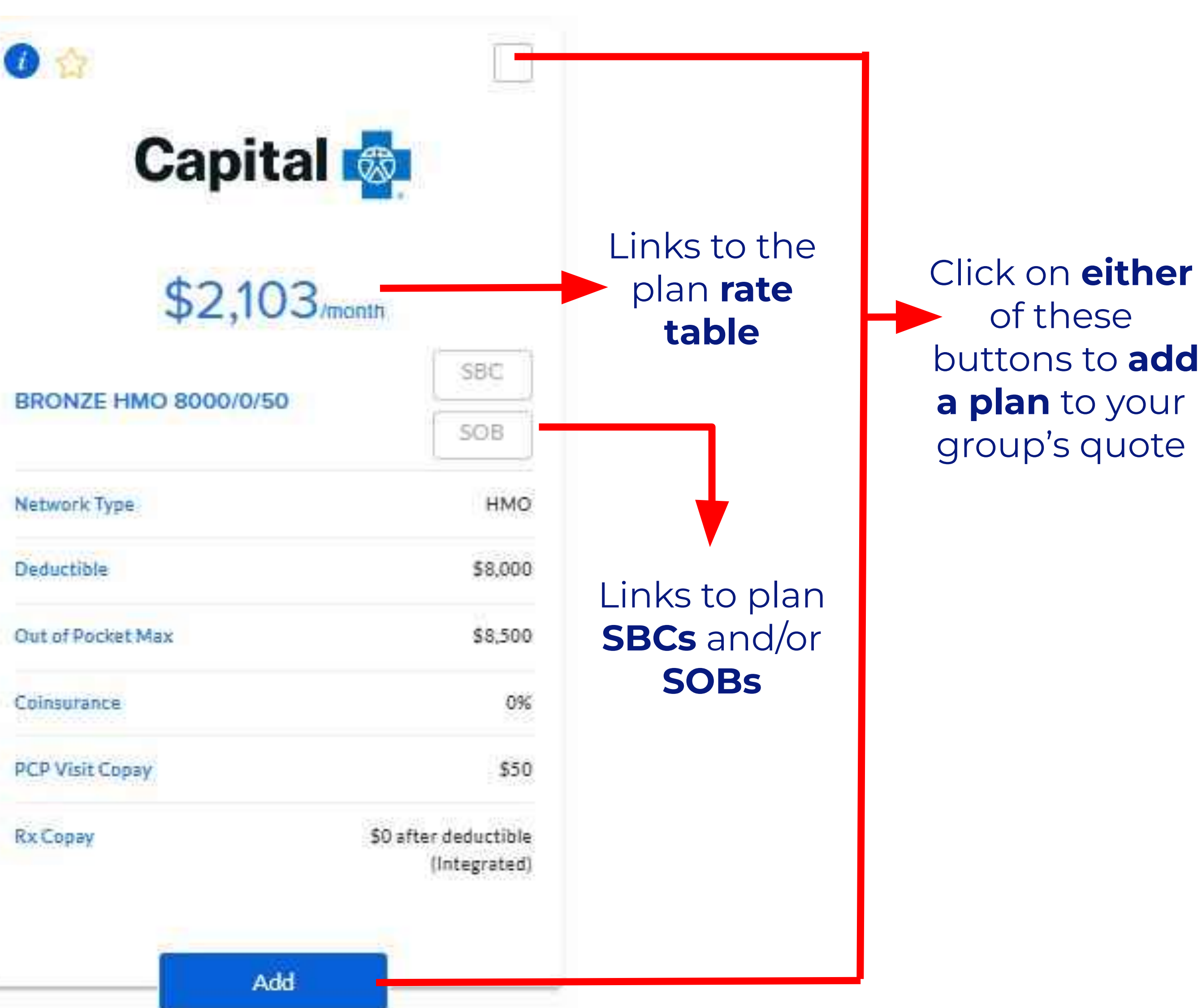

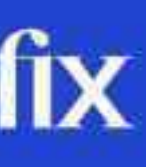

# Step 4 - Proposals & Settings

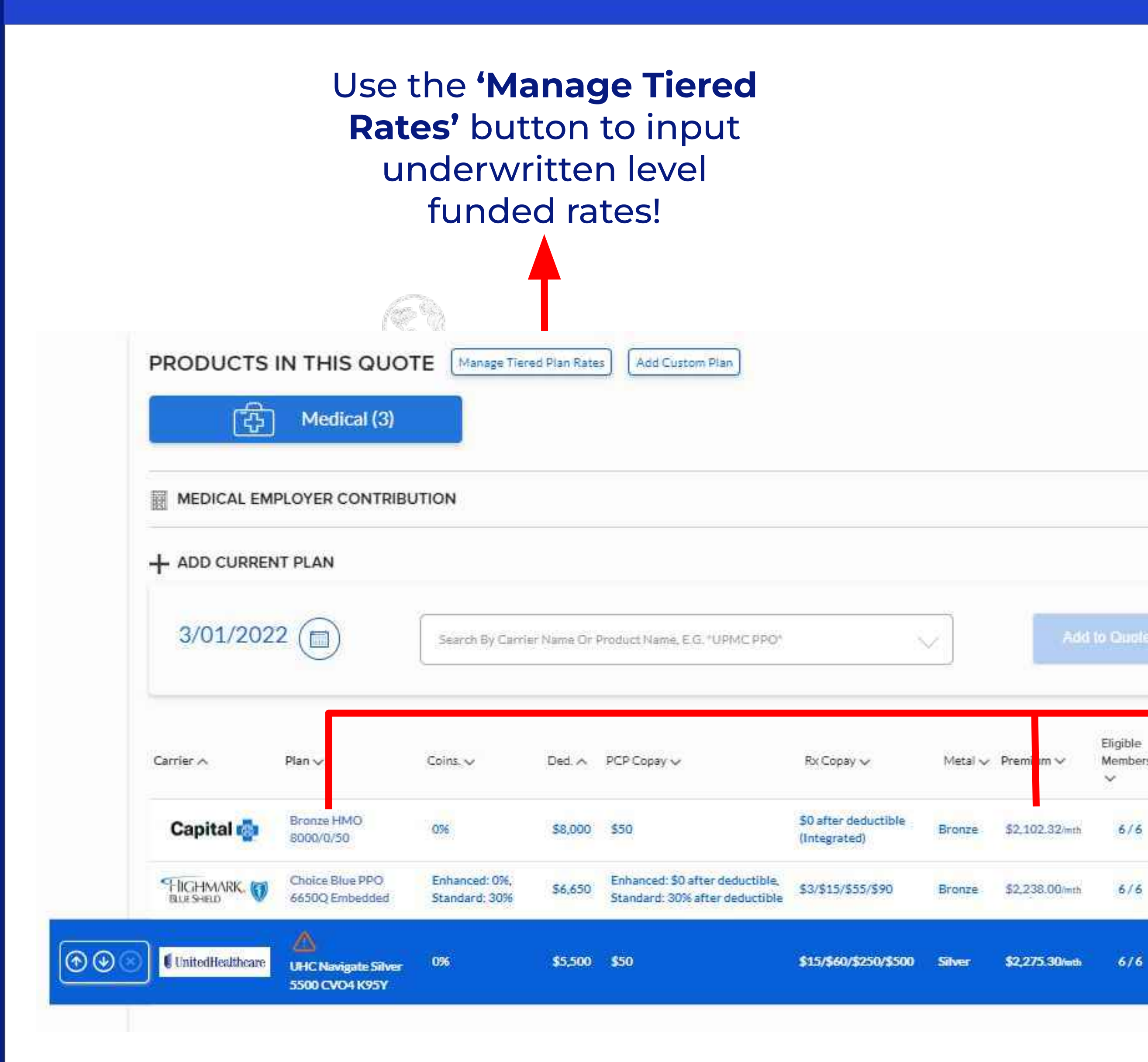

### benefix

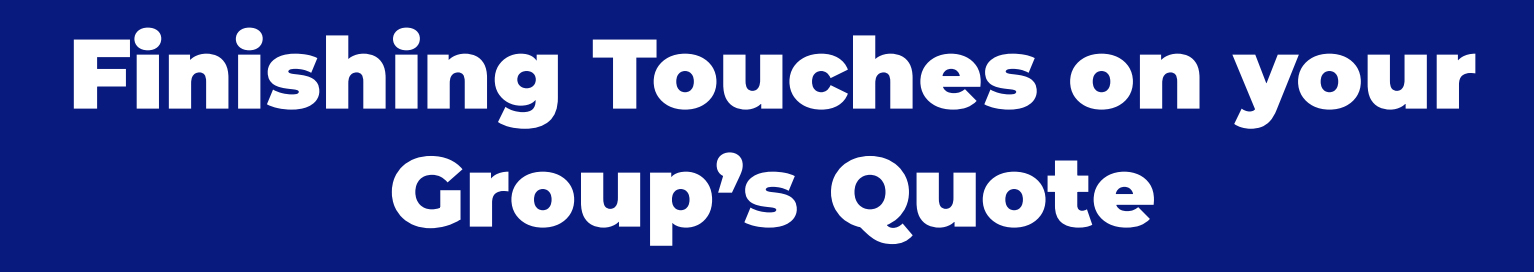

In Step 4, you can add **employer** contributions, mark your group's renewal plan, access plan information and generate your group's proposal!

QU

ID: Effe

Cont Emp Men

Prin

Indu SIC: Pay Proc

Zip Cou Stat

 $\sim$ 

Enroll

Pm

Eligible

Members

6/6

6/6

6/6

Just like Step 3, if you click on the **plan name**, you will find plan information, and if you click on the premium, you will find the rate grid

> Click on the **flag** next to a plan to mark it as the group's renewal

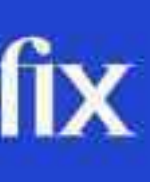

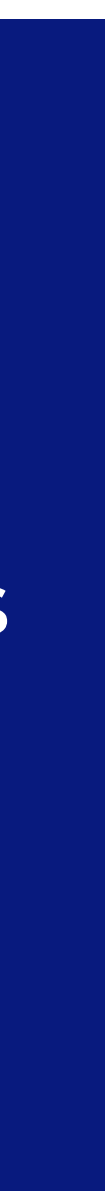

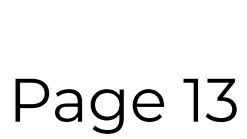

# Step 4 - Proposals & Settings - Continued

#### Choose between different contribution scenarios and contribution types

| utes: Per Member            |               |                         |
|-----------------------------|---------------|-------------------------|
| eccesso accompany accompany |               | 7/0                     |
|                             |               |                         |
|                             |               |                         |
|                             |               |                         |
| E USE COM                   | POSITE RATES? |                         |
|                             |               |                         |
| ONTH                        |               |                         |
|                             | PE USE COM    | PE USE COMPOSITE RATES? |

**NOTE:** This is where you would create Buy Up / Buy Down scenarios and enable the use of composite rates.

### benefix

#### **Employer Contributions**

Set up **employer contributions** by clicking on the arrow to expand this tool in Step 4. When completed, click the **'Update** Medical Contributions' button to save.

These contributions will automatically translate into your proposal.

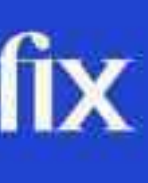

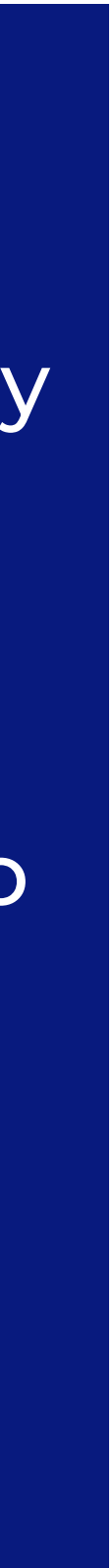

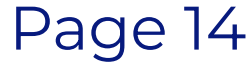

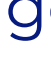

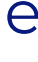

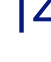

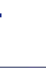

# Step 4 - Proposals & Settings - Continued

#### **Generating your Proposal**

Once your quote is completed, simply **click** on the proposal option that best suits your. group to **download an excel** version of your proposal.

To generate a PDF version of your proposal, the Excel version of the proposal must be generated first then click the down arrow and choose 'Generate PDF.'

PROPOSALS Download XLSX Generate PDF Proposal Settings Discard Proposal

### PROPOSALS Alera GA Horizontal Vertical Generate XLSX **Proposal Settings** Discard Proposa

If you would like to **adjust** settings in your proposal, before you generate it, click the down arrow and select 'Proposal Settings'

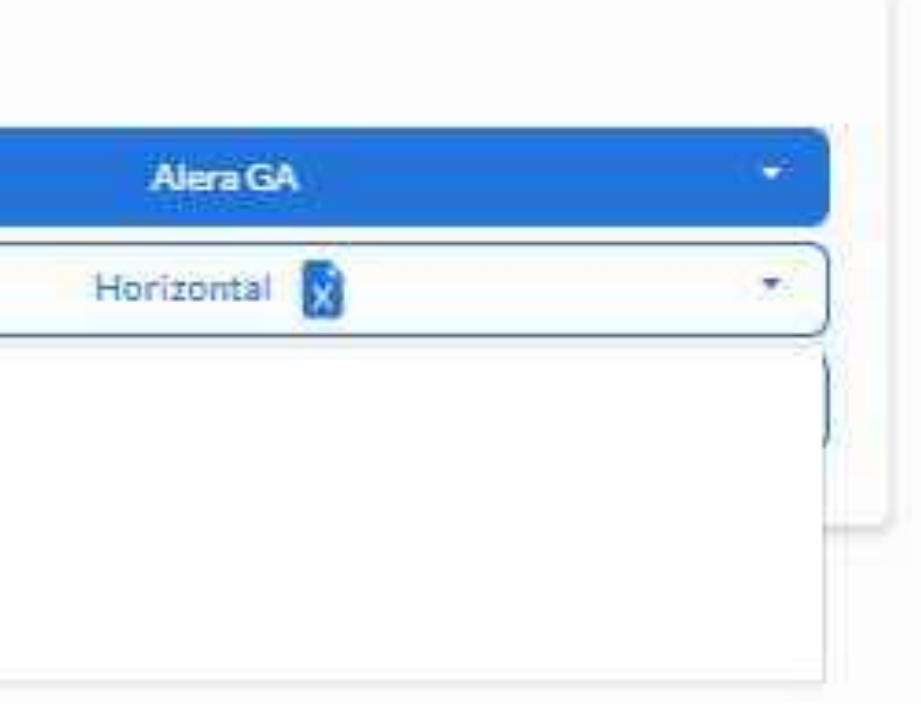

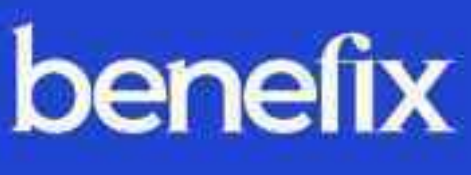

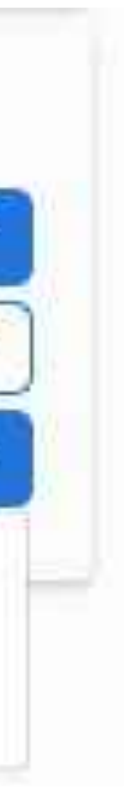

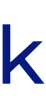

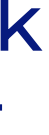

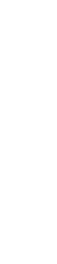

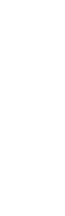

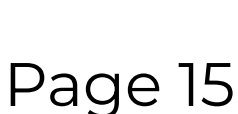

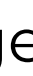

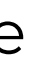

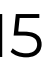

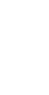

# Usefu Toos

**ReQuote** creates a new quote for a group previously quoted. This feature is perfect when you want to run a renewal but want to preserve your historical quoting data.

Access this tool on either the **quotes or** groups page by using this button. ReQuoting will bring forward all group and census information from the previous quote!

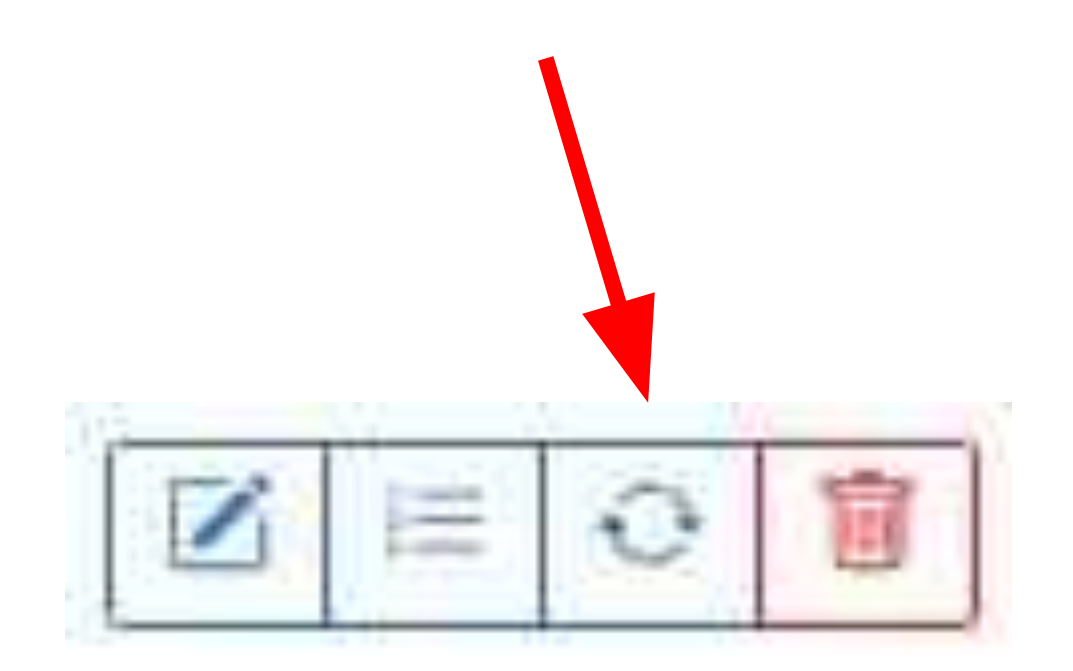

### benefix

The **Product Availability Tracker** is a useful tool that is accessible from the dashboard. It provides up-to-date rate information on all states and carriers that are relevant to your account!

| ▼ н                             | ghmark Western Count 4            |                   |                    |                            |  |
|---------------------------------|-----------------------------------|-------------------|--------------------|----------------------------|--|
| 33                              | Dental                            | Enhanced Support  | 00 02              | Awaiting Carrier Materials |  |
| 34                              | Vision                            | Enhanced Support  | (9) (92) (93) (94) | Awaiting Carrier Materials |  |
| 350                             | Fully Insured Medical             | Enhanced Support  | Q1                 | Awaiting Carrier Materials |  |
| 35                              | Grandmothered Medical             | Essential Support | Full Year          | Awaiting Carrier Materials |  |
| <ul><li>CA</li><li>In</li></ul> | RRIER<br>dependence               |                   |                    |                            |  |
| 37                              | Dental                            | Enhanced Support  | (9)                | Awaiting Carrier Materials |  |
| 38                              | Fully Insured Medical             | Enhanced Support  | Q1                 | Awaiting Carrier Materials |  |
|                                 | Water and a second and the second | Eccential Support | Full Year          | Swaiting Carrier Materiais |  |

On the tracker, choose between states in the drop down menu at the top of the screen. A list of products by each carrier will be on the left and their status on the right.

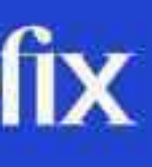

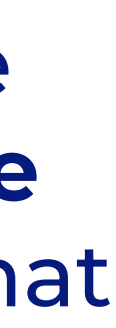

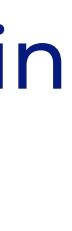

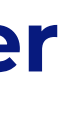

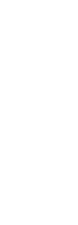

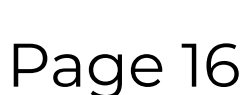

# **Support Channels**

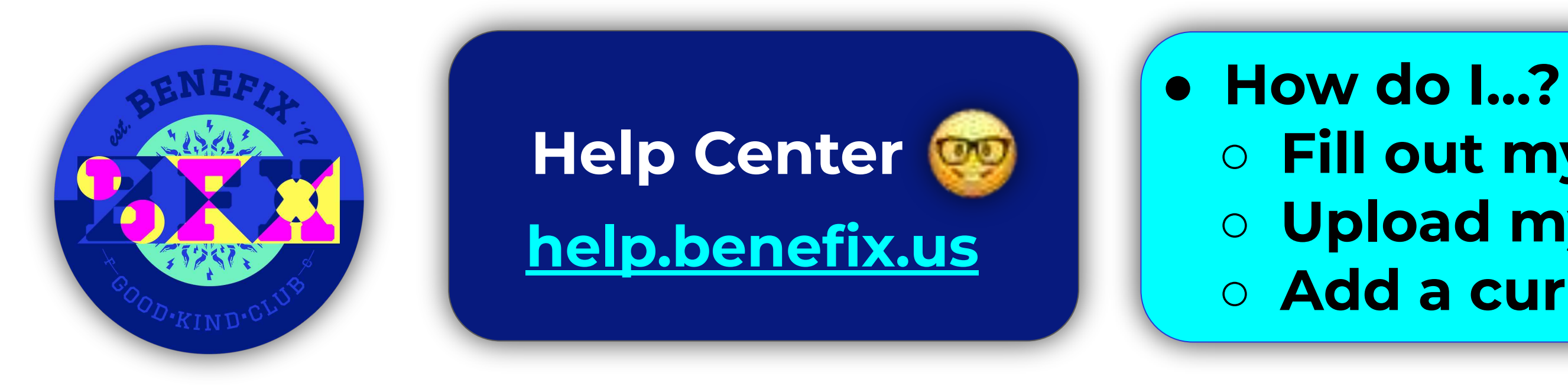

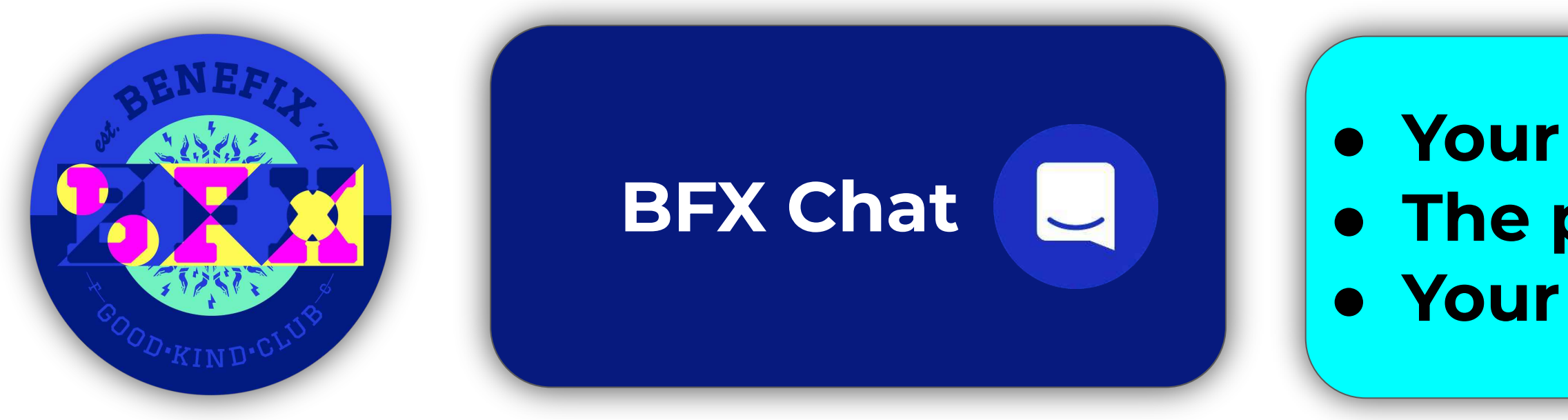

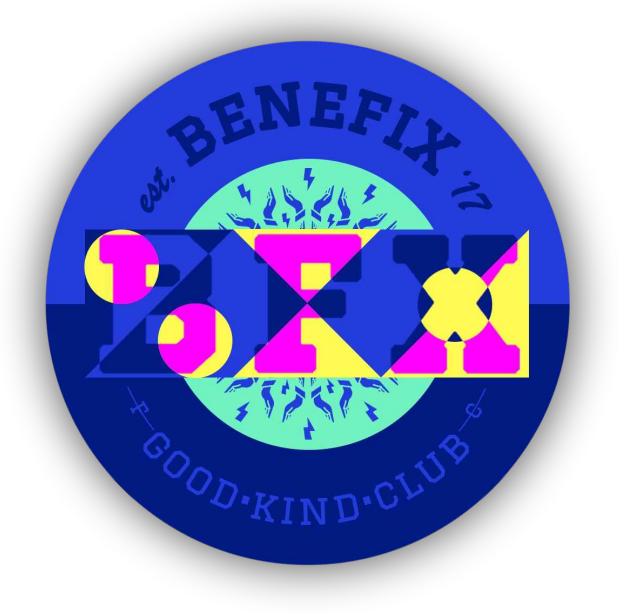

**Your Internal** Support Team

• Plan specific questions **Contribution calculation & modeling questions** • Adding a user

### benefix

• Fill out my census • Upload my logo • Add a current & renewal plan

 Your census won't upload • The plan you are looking for isn't showing up Your proposal isn't generating

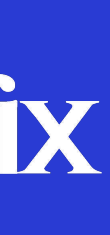

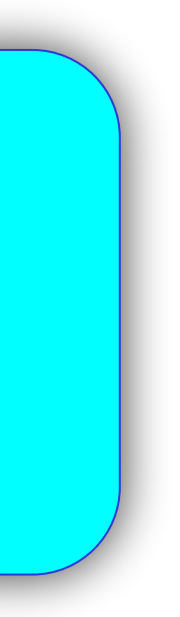

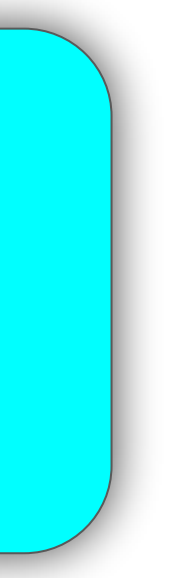

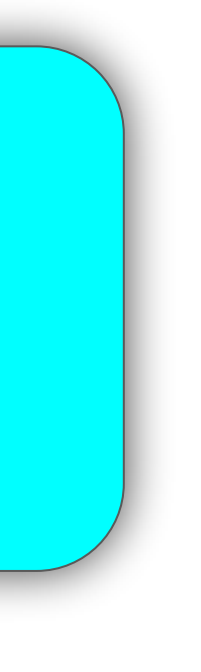

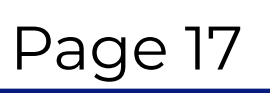

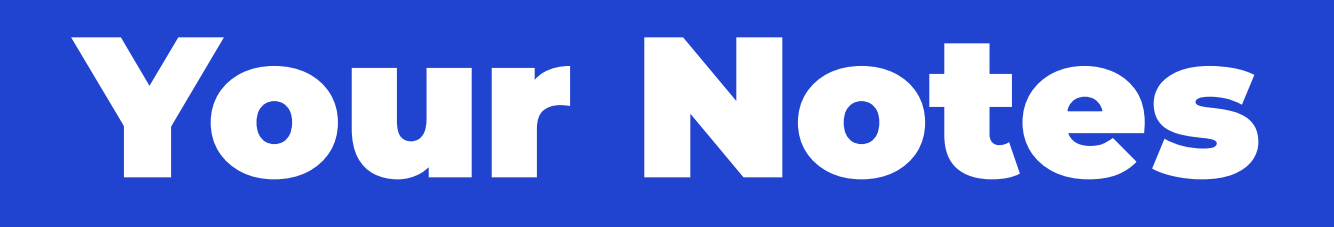

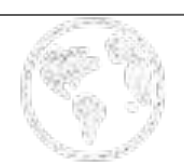

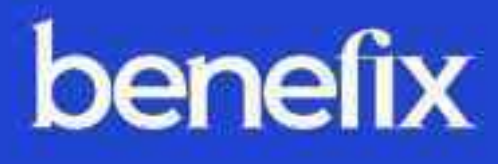

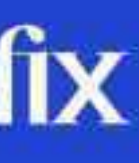

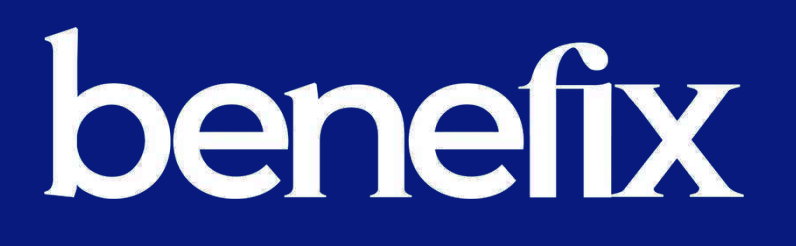

## Thanks for Quoting on Benefix!

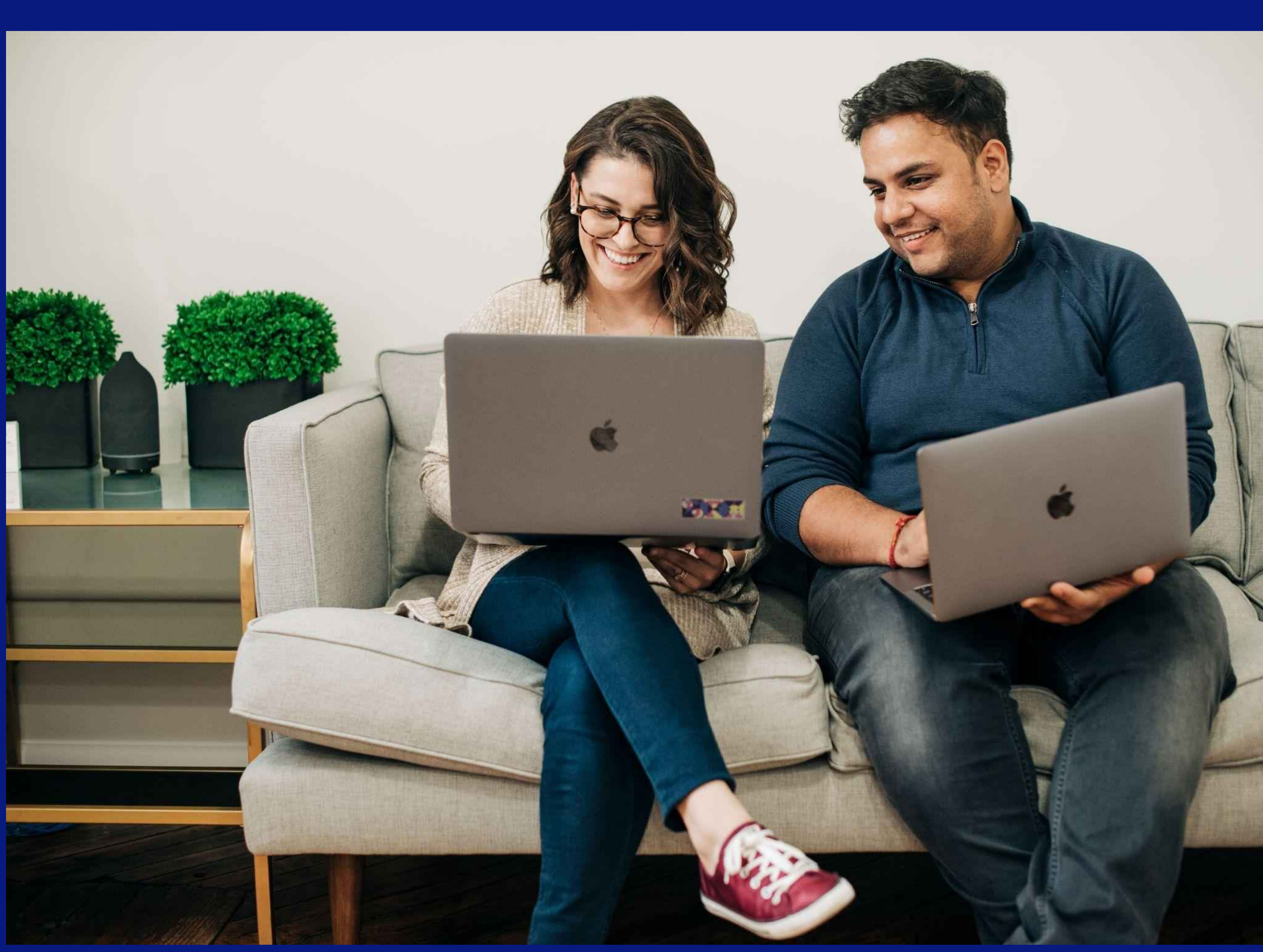

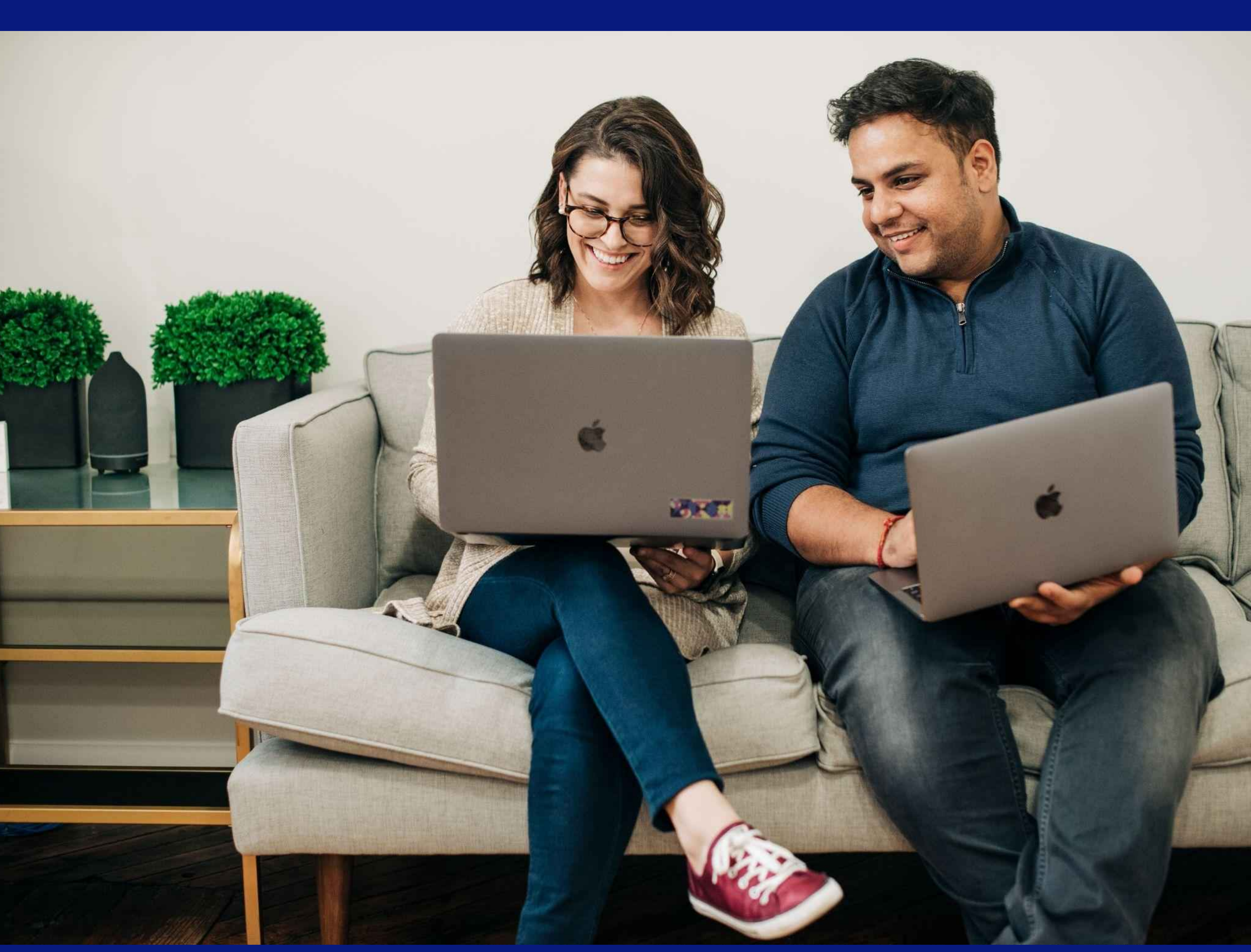